안녕하십니까? 페이스북 가입요령을 안내해드리겠습니다.

인터넷익스플로러나 파이어폭스 같은 웹브라우저에서 주소창에

http://www.facebook.com을 타이핑하고 접속하시고,

|                                                                                                    |                        | an an an a' s             |             |
|----------------------------------------------------------------------------------------------------|------------------------|---------------------------|-------------|
| C 20 20 http://www.facebook.com/ D + 앱 C × 20 Facebook에 오신 것을 환 × 20 http://www.facebook.com/       | a sea                  |                           | ্র ম জ<br>• |
| facebook                                                                                            | 이메일<br>로그인 상태 유지       | 비열변호 모그(                  | 2           |
| Facebook에서 전세계에 있는 친구, 가족, 지인들<br>과 함께 이야기를 나눠보세요.                                                  | <b>가입하기</b><br>언제까지나 지 | 금처럼 무료로 즐기실 수 있습니다.       |             |
|                                                                                                    | 성(姓):                  | Karl                      |             |
|                                                                                                    | 이름(名):                 | Gustav                    |             |
|                                                                                                    | 이메일:                   | a@m.b.c                   |             |
|                                                                                                    | 이메일 재입력:               | a@m.b.c                   |             |
|                                                                                                    | 새 비밀번호:                | •••••                     | 1           |
|                                                                                                    | 성별:                    | 남성 💌                      |             |
|                                                                                                    | 생일:                    | 1964 1 1                  |             |
|                                                                                                    |                        | 왜 정년월일을 입력해야 하나요?<br>가입하기 |             |
|                                                                                                    | 유명인                    | !, 밴드, 비즈니스를 위한 페이지 만들기   |             |
| छन्च्भ English (US) Español Português (Brasil) Français (France) Deutsch Italiano العربية हिन्दी मं | ≠文(简体) »               |                           |             |
| -<br>Facebook © 2011 · 한국어 모바일 · 친구 찾기 · 위젯 · 사람 · 페이지 · F                                          | 회사소개ㆍ광고ㆍ페이지 만들기ㆍ기      | 개발자·채용정보·개인정보보호·이용약관·고객센  | <br>[터      |
|                                                                                                    |                        |                           |             |
|                                                                                                    |                        |                           |             |
|                                                                                                    |                        |                           |             |
|                                                                                                    |                        |                           |             |

## "가입하기"아래 네모들을 채우고 녹색 "가입하기"버튼을 클릭합니다.

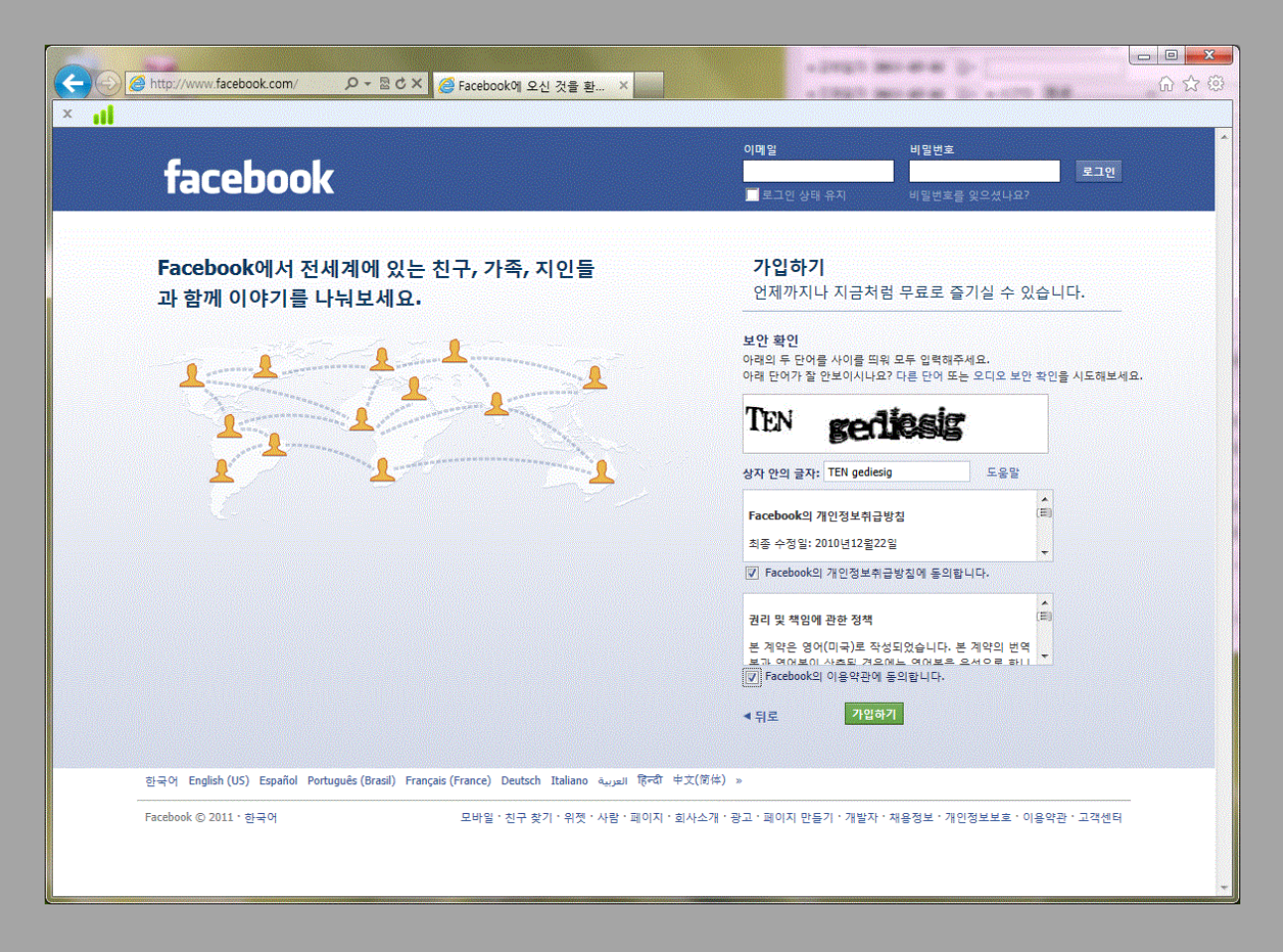

## 보안확인을 위해서 주어진 상자안의 문자를 똑같이 타이핑하시고 개인정보취급방침과 약관을 읽어보시고, "V"표하신 다음 "가입하기"를 또 눌러주십시오.

| A ttp://www.facebook.com/gettin | 명: 🔎 국 🗟 Ċ 🗙 🚮 시작하기                                                        | ×                                                                           |                           | - □ <b>×</b>  |
|---------------------------------|----------------------------------------------------------------------------|-----------------------------------------------------------------------------|---------------------------|---------------|
| × 11<br>facebook 💩 🖷 😔          | 검색                                                                         | ٩                                                                           |                           | শস্ত 🔹        |
|                                 | 1 단계<br>친구 찾기 관심사 추가 프로토                                                   | 계 4 단계<br>2 정보 프로필 사진                                                       |                           |               |
|                                 | <b>친구들이 이미 Facebook을</b><br>회원님의 많은 친구들이 이미 Facebo<br>찾는 가장 빠른 방법은 회원님의 이메 | <b>: 사용하고 있습니까?</b><br>ok을 이용하고 있을 수 있습니다. Facebook에서 :<br>일 계정을 검색하는 것입니다. | 친구를                       |               |
|                                 | 이메일 주소                                                                     | onthewayhome@hanmail.net                                                    |                           |               |
|                                 | 이메일 비밀번호                                                                   | 친구 찾기<br>▲ Facebook은 회원님의 비밀번호를 저장하지                                        | 않습니다.                     |               |
|                                 | ·····································                                      |                                                                             | 친구 찾기                     |               |
|                                 | 그 외의 이메일 서비스                                                               |                                                                             | 친구 찾기                     |               |
|                                 |                                                                            |                                                                             | 건너뛰기                      |               |
| Facebook © 2011 · 한국어           |                                                                            | 회사소개 · 광고 · 페이기                                                             | N 만들기 · 개발자 · 채용정보 · 개인정. | 보보호ㆍ이용약관ㆍ고객센터 |
|                                 |                                                                            |                                                                             |                           |               |
|                                 |                                                                            |                                                                             |                           | *             |

1,2,3,4단계는 친구를 불러오고, 개인정보를 구성하는 단계입니다.

오른쪽 아래 "건너뛰기"를 누르셔도 됩니다.

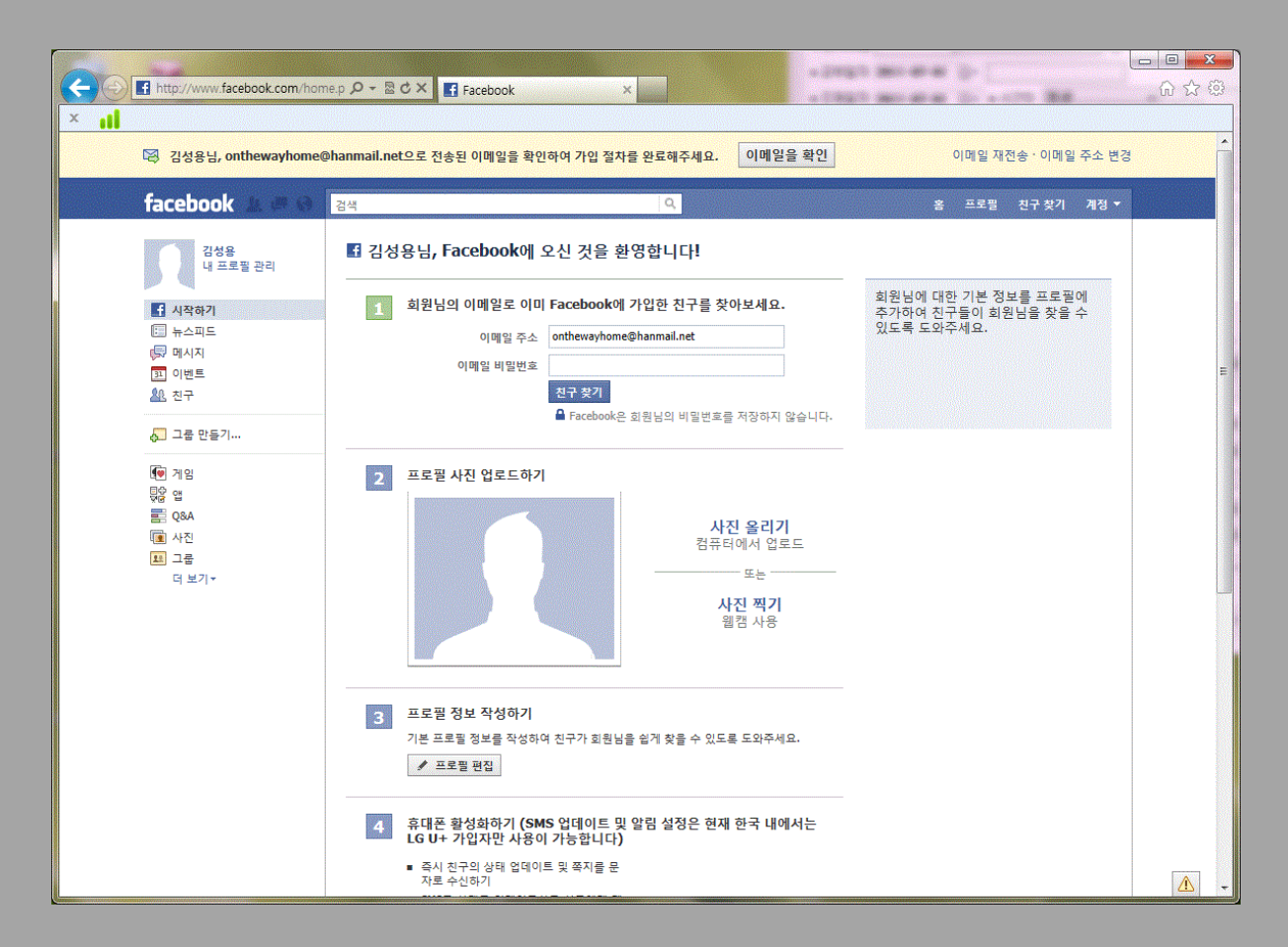

맨 윗줄의 "이메일을 확인"을 눌러서, 페이스북에서 보낸

가입확인 메일을 확인해 주십시오.

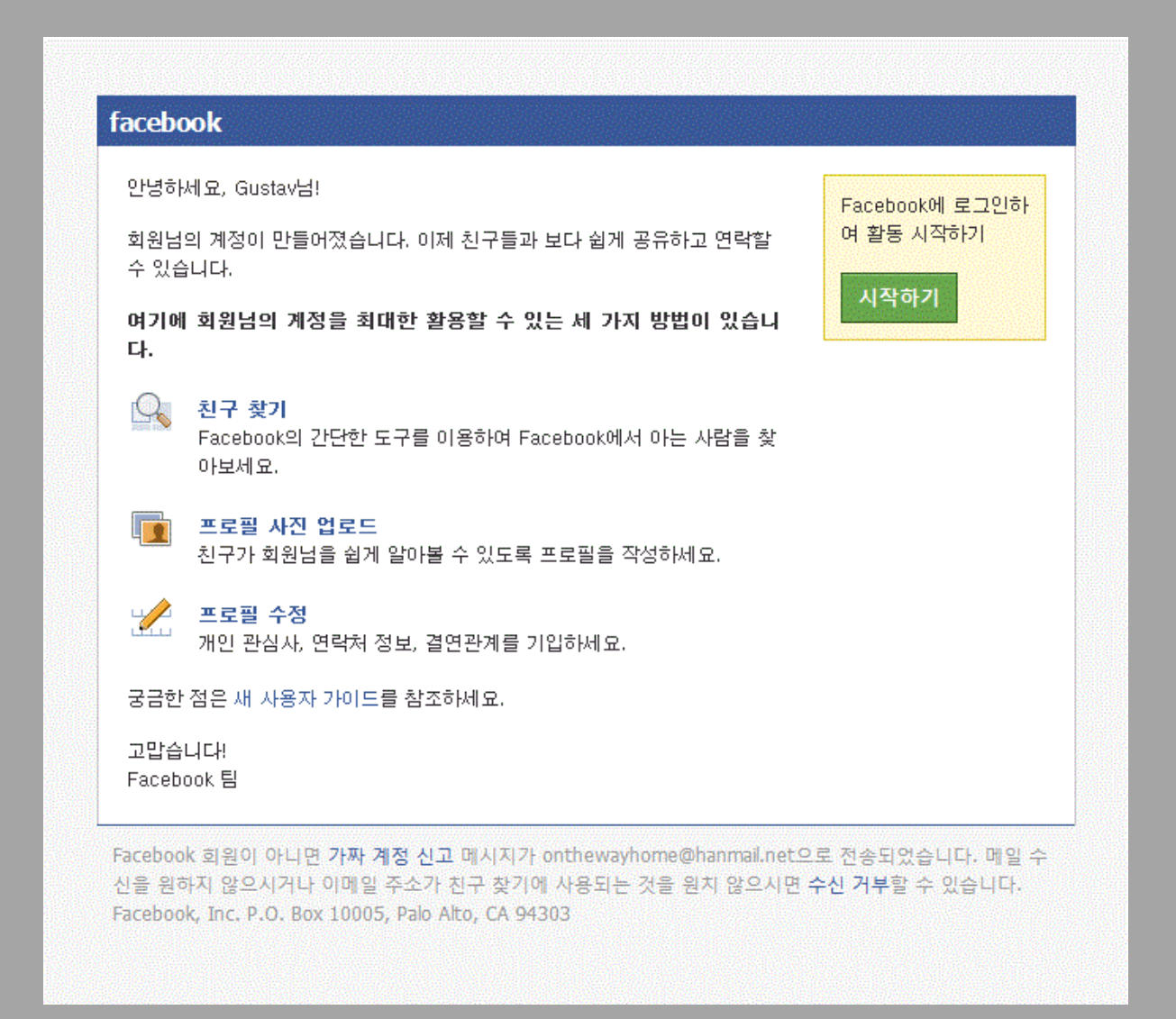

## 메일은 이렇게 옵니다.

오른쪽 위의 "시작하기"를 누르시면 됩니다.

이제 웹브라우저로 페이스북에 접속하셔서 사용하시면 됩니다.

아산시약사회와 충청남도약사회는

이미 그룹과 페이지가 만들어져있습니다.

그룹은 비공개라 처음엔 검색이 안 되고 이미 가입한 다른 회원과

친구관계를 맺은 후 초대받는 과정이 필요합니다.

페이지는 아무나 "좋아요"를 눌러서 소식을 받을 수는 있으나,

무슨 이유에선지 검색이 되지 않습니다.

그래서, 일단 가입되어있는 회원들을 검색해서 친구관계를 맺고 초대받으시는 것이 가장 편한 방법이 아닌가 생각됩니다.

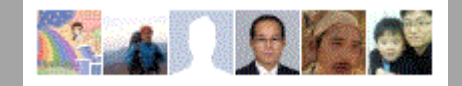

현재 가입되어 있는 분들입니다.

전일수약사님, 전승구약사님, 남상래약사님, 김광훈약사님, 그리고, 저 김성용약사입니다. 얼굴 없는 분은 사무국장님이십니다.